| —, | 合同总台账     | 1 |
|----|-----------|---|
|    | 1.编辑合同    | 1 |
|    | 2.模型查看    | 2 |
|    | 3.文件查看权设置 | 3 |

目录

## 一、合同总台账

合同数据来源:项目策划-->B实施阶段策划-->【项目管理】合约策划

## 1.编辑合同

|                                                                 |      |     |      |          |    | 合同总台账                  |       |                  |      |         |      |         |      |   |
|-----------------------------------------------------------------|------|-----|------|----------|----|------------------------|-------|------------------|------|---------|------|---------|------|---|
| 合同分类 🗸                                                          | 管理查询 |     |      |          |    |                        |       |                  |      |         | 查看权议 | 2置 模型查看 | 导出   | * |
| ▼ 工程项目合同构成(7)                                                   |      | 序号  | 合同编码 | 合同名称     |    | 类型                     | 当事人   | 签约单位             | 所属工程 | 履行情况    | 合同类型 | 付款方式    | 编辑   |   |
| <ul> <li>▼ 建设工程合同(3)</li> <li>2820-1283(b)(26-00(4))</li> </ul> |      | 1   |      | 测试金额换算问题 | 3  | 建设工程勘察合同               |       |                  | 广东中学 | 未签约     | 总价   | 节点支付    | 编辑   |   |
| 建设工程设计合同(1)                                                     |      | 2   | 045  | 钢筋采购合同   | ž  | 建设工程采购合同               | 良     | 广州数建信息科技有限<br>公司 | 广东中学 | 已签约,未实施 | 总价   | 节点支付    | 编辑   |   |
| ▼ 建设工程施工合同(0)                                                   |      | 3   |      | 设计合同     | 3  | 書设工程设计合 <mark>同</mark> |       |                  | 广东中学 | 未签约     | 总价   | 节点支付    | 编辑   |   |
| 施工总承包合同(0)                                                      |      | 4   |      | 监理合同     |    | 监理合同                   |       |                  | 广东中学 | 未签约     | 总价   | 节点支付    | 编辑   |   |
| 施工分包合同(0)                                                       |      | 5   |      | 咨询合同     |    | 咨询合同                   |       |                  | 广东中学 | 未签约     | 总价   | 节点支付    | 编辑   |   |
| EPC总承包合同(0)                                                     |      | 6   |      | 代理合同     |    | 代理合同                   |       |                  | 广东中学 | 未签约     | 总价   | 节点支付    | 编辑   |   |
| 建设工程采购合同(1)                                                     |      | 7   |      | 拆迁补偿协议   |    | 拆迁补偿协议                 |       |                  | A1层  | 未签约     | 总价   | 节点支付    | 编辑、  |   |
| ▼ 服务委托合同(3)                                                     |      |     |      |          |    |                        |       |                  |      |         |      |         |      |   |
| 监理合同(1)                                                         |      |     |      |          |    |                        |       |                  |      |         |      |         |      |   |
| 咨询合同(1)                                                         |      |     |      |          |    |                        |       |                  |      |         |      |         |      |   |
| 代理合同(1)                                                         | 4    |     |      |          |    |                        |       |                  |      |         |      |         | ,    |   |
| ▼ 其他合同(1)                                                       | 合同支付 |     |      |          |    |                        |       |                  |      |         |      | +添加任务   | 删除任务 |   |
| 拆迁补偿协议(1)                                                       | (    |     |      |          |    | 合同主                    | 要条款   |                  |      |         |      |         |      |   |
| 具他台问(0)                                                         | 序号   | 产品名 | 称    | 型号       | 数量 | 单位                     | 单价(元) | 总金额(万元)          | 交涉   | 街间      | 发货地址 | 验收标准    | 编辑   |   |
|                                                                 |      |     |      |          |    |                        |       |                  |      |         |      |         |      |   |
|                                                                 |      |     |      |          |    |                        |       |                  |      |         |      |         |      |   |
|                                                                 |      |     |      |          |    |                        |       |                  |      |         |      |         |      |   |
|                                                                 |      |     |      |          |    |                        |       |                  |      |         |      |         |      |   |
|                                                                 |      |     |      |          |    |                        |       |                  |      |         |      |         |      | U |
|                                                                 |      |     |      |          |    |                        |       |                  |      |         |      |         |      |   |
|                                                                 |      |     |      |          |    |                        |       |                  |      |         |      |         |      |   |
|                                                                 |      |     |      |          |    |                        |       |                  |      |         |      |         |      |   |
|                                                                 |      |     |      |          |    |                        |       |                  |      |         |      |         |      |   |
|                                                                 |      |     |      |          |    |                        |       |                  |      |         |      |         |      | - |

| 合同分类                                         | 管理查询              |      |                            |                                         |                                       | 编辑                  |          | × |         |         | 責有权  | 922 模型皮石                | 专出                           |  |
|----------------------------------------------|-------------------|------|----------------------------|-----------------------------------------|---------------------------------------|---------------------|----------|---|---------|---------|------|-------------------------|------------------------------|--|
| • 工程项目合同构成(7)                                | ■ #9              | 合间编码 | * 合同编码:                    | 合同编码                                    |                                       | 合同名称:               | 测试金额换算问题 |   | 所属工程    | 履行情况    | 合同类型 | 付款方式                    | 编辑                           |  |
| <ul> <li>◆ 建设工程合同(3)</li> </ul>              | 1                 |      | 当事人:                       | 当事人                                     |                                       | 所属工程:               |          |   | 广东中学    | 未签约     | 总价   | 节点支付                    | 编辑                           |  |
| 建设工程初录合同(1)                                  | 2                 | 045  |                            |                                         |                                       |                     |          |   | 广东中学    | 已签约.未实施 | 总价   | 节点支付                    | 编辑                           |  |
| → 建设工程施工合同(0)                                | 3                 |      | 庭行情况:                      | 未签约                                     |                                       | 省同类型:               | 26       |   | 广东中学    | 未签约     | 总价   | 节点支付                    | 编辑                           |  |
| 施工总承包合同(0)                                   | 4                 |      | 付赦方式:                      | 节点支付                                    |                                       | 结算方式:               | 现金       | × | 广东中学    | 未签约     | 总价   | 节点支付                    | 编辑                           |  |
| 施工分包合同(0)                                    | 5                 |      | 容约单位-                      |                                         |                                       |                     |          |   | 广东中学    | 未签约     | 总价   | 节点支付                    | 10 10                        |  |
| EPC总承包合同(0)                                  | 6                 |      | 22534×12.                  |                                         |                                       |                     |          |   | 广东中学    | 未签约     | 总价   | 节点支付                    | 编辑                           |  |
| 建设工程采购合同(1)                                  | 7                 |      |                            |                                         |                                       |                     |          |   | A1层     | 未签约     | 总价   | 节点支付                    | 编辑                           |  |
| 代理会同(1)<br>• 其他会同(1)<br>班迁升信协议(1)<br>其他会问(0) | *<br>合同支打胡道<br>序号 | 交付編  | 取关联的费用<br>2.当选择合约<br>签约日期: | ;<br>支付期模式时,资金;<br>2023-05-09<br>后,点击确定 | 将由用户自定:<br>日<br>【<br>【<br>【<br>安<br>红 | 义输入.<br>生效日期:<br>取为 | 续选择日期    |   | 安東西用(万: | 元) 签证费用 | 0570 | <u>全部変著</u><br>案請费用(万元) | +<br>や 出<br>空<br>着<br>空<br>着 |  |

操作:点击'编辑'按钮-->在编辑窗口中录入数据-->点击确定按钮保存

## 2.模型查看

| 回公米                      | (     |      |          | 合同总台账    |       |                  |          |         |      |          |     |
|--------------------------|-------|------|----------|----------|-------|------------------|----------|---------|------|----------|-----|
| 20 Sec. V                | 管理查询  |      |          |          |       |                  |          |         |      | 模型查看     |     |
| 合同构成(7)                  | ■ 序号  | 合同编码 | 合同名称     | 类型       | 当事人   | 签约单位             | 所属工程     | 履行情况    | 合同类型 | 付款方式     | 编   |
| .程合同(3)                  | 1     |      | 測试金额换算问题 | 建设工程勘察合同 |       |                  | 广东中学     | 未签约     | 总价   | 节点支付     | 编   |
| 设工程设计合同(1)<br>设工程设计合同(1) | 2     | 045  | 钢筋采购合同   | 建设工程采购合同 | 良     | 广州数建信息科技有限<br>公司 | 广东中学     | 已签约,未实施 | 总价   | 节点支付     | 编   |
| 设工程施工合同(0)               | 3     |      | 设计合同     | 建设工程设计合同 |       |                  | 广东中学     | 未签约     | 总价   | 节点支付     | 编   |
| 施工总承包合同(0)               | 4     |      | 监理合同     | 监理合同     |       |                  | 广东中学     | 未签约     | 总价   | 节点支付     | 緟   |
| 施工分包合同(0)                | 5     |      | 咨询合同     | 咨询合同     |       |                  | 广东中学     | 未签约     | 总价   | 节点支付     | 緍   |
| EPC总承包合同(0)              | 6     |      | 代理合同     | 代理合同     |       |                  | 广东中学     | 未签约     | 总价   | 节点支付     | 緍   |
| 及工程采购合同(1)               | 7     |      | 拆迁补偿协议   | 拆迁补偿协议   |       |                  | A1层      | 未签约     | 总价   | 节点支付     | 结   |
| 补偿协议(1)                  |       |      |          |          |       | 申请               |          |         |      | - 王助宣復   |     |
| 也合同(0)                   | 序号    | 支付期  | 支付条款     | 计划支付金制   | ā(万元) | 计划支付时间           | 变更费用(万元) | 签证费用(   | (万元) | 索赔费用(万元) | (句) |
|                          | 13- 3 |      |          |          |       |                  |          |         |      |          |     |
|                          | 13:3  |      |          | 1.22     |       |                  |          |         |      |          | 10  |

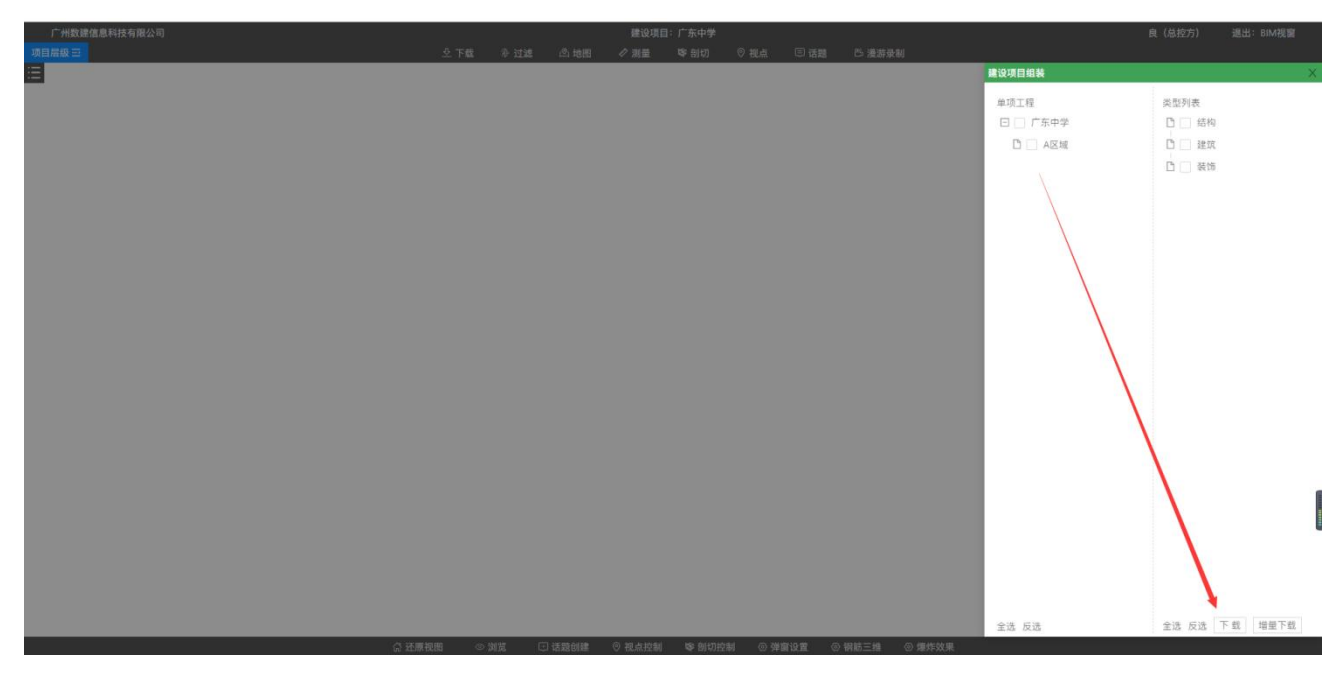

操作:点击右上角'模型查看'按钮-->跳转到 BIM 协同页面,可下载查看相关模型

## 3.文件查看权设置

|                                                                                                    |        |    |      |          | 合同总台账      |      |                  |          |          |         |         |      | ×  |
|----------------------------------------------------------------------------------------------------|--------|----|------|----------|------------|------|------------------|----------|----------|---------|---------|------|----|
| 合同分类 🗸                                                                                                    | 管理查询   |    |      |          |            |      |                  |          |          | ▶ 查看权能  | 2置 模型查看 | 导出   | 11 |
| ▼ 工程项目合同构成(7)                                                                                                    |        | 序号 | 合同编码 | 合同名称     | 类型         | 当事人  | 签约单位             | 所属工程     | 履行情况     | 合同类型    | 付款方式    | 编辑   | È. |
| <ul> <li>         ・ 建设工程合同(3)         28/0 〒 田地市へ口(4)      </li> </ul>                                                        |        | 1  |      | 测试金额换算问题 | 建设工程勘察合同   |      |                  | 广东中学     | 未签约      | 总价      | 节点支付    | 编辑   | *  |
| 建设工程设计合同(1) 建设工程设计合同(1)                                                                                                    |        | 2  | 045  | 钢筋采购合同   | 建设工程采购合同   | 良    | 广州数建信息科技有限<br>公司 | 广东中学     | 已签约,未实施  | 总价      | 节点支付    | 编辑   |    |
| ▼ 建设工程施工合同(0)                                                                                                    |        | 3  |      | 设计合同     | 建设工程设计合同   |      |                  | 广东中学     | 未签约      | 总价      | 节点支付    | 编辑   |    |
| 施工总承包合同(0)                                                                                                    |        | 4  |      | 监理合同     | 监理合同       |      |                  | 广东中学     | 未签约      | 总价      | 节点支付    | 编辑   |    |
| 施工分包合同(0)                                                                                                    |        | 5  |      | 咨询合同     | 咨询合同       |      |                  | 广东中学     | 未签约      | 总价      | 节点支付    | 编辑   |    |
| EPC总承包合同(0)                                                                                                    |        | 6  |      | 代理合同     | 代理合同       |      |                  | 广东中学     | 未签约      | 总价      | 节点支付    | 编辑   |    |
| 建设工程采购合同(1)                                                                                                    |        | 7  |      | 拆迁补偿协议   | 拆迁补偿协议     |      |                  | A1层      | 未签约      | 总价      | 节点支付    | 编辑   | +  |
| <ul> <li>         ▼ 服务委托台同(3)         监理合同(1)      </li> <li>         咨询合同(1)      </li> <li>         仟環合同(1)     </li> </ul> | 4      |    |      |          |            |      |                  |          |          |         |         | ,    | *  |
| <ul> <li>▼ 其他合同(1)</li> <li>拆迁补偿协议(1)</li> </ul>                                                                              | 合同支付明約 | 8  |      |          |            |      | 中读               |          |          |         | 全部查看    | 令出   | į. |
| 其他合同(0)                                                                                                    | 序号     |    | 支付期  | 支付条款     | 计划支付金额(万元) |      | 计划支付时间           | 变更费用(万元) | 签证费用(万元) | 索赔费用(7: | i元) 其他委 | 每期查看 |    |
|                                                                                                    |        |    |      |          |            | 留无数据 |                  |          |          |         |         |      | -  |

|                                                                                     |                  |                                                                                 |      |                    | 合同总台账         |                    |                  |         |          |         |                                | ×                         |
|-------------------------------------------------------------------------------------|------------------|---------------------------------------------------------------------------------|------|--------------------|---------------|--------------------|------------------|---------|----------|---------|--------------------------------|---------------------------|
| 合同分类                                                                                | 管理查述             |                                                                                 |      |                    |               |                    |                  |         |          | 遗看权设    | 置 模型查看                         | 合田                        |
| ★ 工程項目合同构成(7)                                                                       |                  | 序号                                                                              | 合同編码 | 合同名称               | 类型            | 当事人                | 签约单位             | 所属工程    | 履行情况     | 合同类型    | 付款方式                           | 1010                      |
| <ul> <li>建設工程首同(3)</li> <li>建設工程助成合同(4)</li> </ul>                                  |                  | 1                                                                               |      | 測试金額換算问题           | 建设工程勘察合同      |                    |                  | 广东中学    | 未签约      | 总价      | 节点支付                           | 16 MI *                   |
| 建设工程设计合同(1)                                                                         |                  | 2                                                                               | 045  | 钢筋采购合同             | 建设工程采购合同      | 良                  | 广州数建信息科技有限<br>公司 | 广东中学    | 已签约.未实施  | 总价      | 节点支付                           | 编辑                        |
| <ul> <li>建设工程施工合同(0)</li> </ul>                                                     |                  | 3                                                                               |      | 设计合同               | 建设工程设计合同      |                    |                  | 广东中学    | 未签约      | 总价      | 节点支付                           | 線橋                        |
| 施工总承包合同(0)                                                                          |                  | 4                                                                               |      |                    | 查看权设置         |                    |                  | 广东中学    | 未盟约      | 总价      | 节点支付                           | 编辑                        |
| 施工分包合同(0)                                                                           |                  | 5                                                                               |      | 权限模式: 〇 公开         | ● 部分可见 ○ 不给谁看 |                    |                  | 广东中学    | 未签约      | 总价      | 节点支付                           | 46 1日                     |
| EPC总承包合同(0)                                                                         |                  | 6                                                                               |      | 输入查找关键字            |               |                    | 9                | 广东中学    | 未签约      | 总价      | 节点支付                           | 编辑                        |
| 建设工程采购合同(1)                                                                         |                  | 7                                                                               |      | 拆     「 项目咨询     □ |               |                    |                  | A1层     | 未盜约      | 总价      | 节点支付                           | 编辑。                       |
| 建立工程采购合同(1)<br>- 服务委托合同(3)<br>温理合同(1)<br>代理查向(1)<br>代理查向(1)<br>新法补偿协议(1)<br>其他合同(0) | <<br>合同支付師<br>序号 | 10<br>10<br>10<br>10<br>10<br>10<br>10<br>10<br>10<br>10<br>10<br>10<br>10<br>1 | 支付欄  |                    | 设置后,          | 点击完成按<br>2<br>至天武星 |                  | 記書用(5元) | 重建費用(5元) | 來讓費用(7) | <b>文</b> 並克斯<br>行) <b>其他</b> 男 | -<br>9日<br>-<br>4回空和<br>- |

说明: 控制所有合同的文件查看权 操作: 点击右上角'查看权设置'按钮 -->设置查看权限,点击'完成'按钮即可

公开:所有人都能查看 部分可见:有权限的人才能查看 不给谁看:不给勾选中的人查看